To assist your agency with the task of gathering the list of supervisors and managers in order to register them in the mandatory Sexual Harassment Prevention for Supervisors and Managers online training course, a query retrieving the necessary data for registration has been developed. Providing the necessary data for registration and enrollment of the supervisors and managers in the required Sexual Harassment Prevention for Supervisors and Managers online training is the agency's responsibility. To do this, it is necessary to:

- Run this query
- Review the query results for correctness and completion

**OHR052\_MANAGERS\_LIST** has been developed to assist HR contacts to identify managers, supervisors, directors, and leaders in your agency. Each agency is responsible for enrolling supervisors and managers for Sexual Harassment Prevention training. For more information on this requirement, refer to the DOAS Website.

In order to access and run the query, sign into TeamWorks and have security access to HR data and to run queries.

The query lists all supervisors, managers, and leaders with direct reports per Position Data in TeamWorks.

The query provides a report containing the following data:

- Co # of Manager
- Company Name
- Dept ID of Manager
- Dept Description
- Mgr. Empl ID
- Manager Name
- Business Title
- Manager Position

The query should only list employees who currently have positions reporting to them per position data in TeamWorks. It is important that you verify the information is correct and complete. After running the query, you will export the results of the query to an Excel spreadsheet file format.

## Instructions

Sign in to TeamWorks.

| Password |                      | d         |
|----------|----------------------|-----------|
| •••••    | ••                   |           |
|          | Sign In              | <b>⊳</b>  |
| Reset /  | Forgot your password | <b>!?</b> |

# **Navigation to Query**

Main Menu>Reporting Tools>Query>Query Manager

If you do not have Query Manager, then you can use Query Viewer

|                 |                                |                         | ,                 | ( (51 (51 c)) |        | 10.11 |         |                  |                                    |                                 |  |
|-----------------|--------------------------------|-------------------------|-------------------|---------------|--------|-------|---------|------------------|------------------------------------|---------------------------------|--|
|                 | tps://r                        | hcm.teamworks.georgia.g | ov/psp            | /sao/EMPLOY   | EE/HRN | 15/h, | /?tab=D | EFAU             | LI                                 |                                 |  |
| Employee-facir  | ng regi                        | stry c ×                |                   |               |        |       |         |                  |                                    |                                 |  |
| 🚔 🥔 SSL VPN     | <u></u>                        | utlook 🧧 Web Slice Gall | ery 🔻             |               |        |       |         |                  |                                    |                                 |  |
| Eavorites -     | Main                           | Menu 👻                  |                   |               | _      |       |         |                  |                                    |                                 |  |
| To and W        | Sear                           | rch Menu:               |                   |               |        |       |         |                  |                                    |                                 |  |
| Jeam w          |                                |                         |                   | $\otimes$     |        |       |         |                  |                                    |                                 |  |
|                 | ~                              |                         |                   | ÷             |        |       |         |                  |                                    |                                 |  |
| Self Service Or | _                              | State of Georgia        |                   |               |        | ~     |         |                  |                                    | 1.0                             |  |
| Sell Service Qu | -                              | Sell Service            |                   |               |        | ~     |         | N                | lews an                            | d Announcements                 |  |
| Review a su     |                                | Manager Self Service    |                   |               |        |       |         | Don't f          | orget to bookmark the ne           |                                 |  |
|                 |                                | Agency Security Reset   |                   |               |        |       |         | Remind           | er: The old TeamWorks HCM          |                                 |  |
| View Payc       |                                | Workforce Administratio | n                 |               |        |       |         | reunect          | edirect you to the new one as on w |                                 |  |
| Review curre    |                                | Renefits                |                   |               |        |       |         |                  | to: http:                          | s://hcm.teamworks.georgia.      |  |
| Employee Leav   |                                | Workforce Development   |                   | •             |        | 0     | 0 -     | ί.               |                                    |                                 |  |
| Leave           |                                | Organizational Develop  | nent              | •             | ance   |       |         |                  |                                    |                                 |  |
| Annual Leave    | Annual Leave 🔁 Workforce Monit |                         |                   | •             |        |       |         |                  | HCM Pa                             | M Payroll Processing            |  |
| Education Suppo |                                | Set Up HCM              |                   | •             |        |       |         |                  | Please i                           | efer to the chart below for the |  |
| Holiday Leave   |                                | Enterprise Components   |                   | •             | _      |       |         |                  |                                    |                                 |  |
| SICK Leave      |                                | Worklist                |                   | •             |        |       |         |                  |                                    | February 2019 Pa                |  |
|                 |                                | Reporting Tools         |                   | Query         |        |       |         | Quer             | y Manaq                            | er                              |  |
|                 |                                | PeopleTools             |                   | Pivot Grid    |        |       |         | Quer             | y Viewer                           |                                 |  |
|                 | Change My Password             |                         | Report Mana       | ager          | er     |       |         | Monday, February |                                    |                                 |  |
|                 | My Personalizations            |                         | Security Question |               | ations |       |         |                  | Tuesday, February                  |                                 |  |
|                 |                                | My System Profile       |                   |               |        |       |         |                  |                                    | Tuesday, February               |  |
|                 |                                | My Dictionary           |                   |               |        |       |         |                  |                                    | Friday February 2               |  |
|                 |                                |                         |                   |               | -      |       |         |                  |                                    | riday, rebluary z               |  |

# **Using Query Manager**

#### Find an Existing Query

Click **'Find and Existing Query'** in the **begins with** field, enter the name of the query **OHR052\_MANAGERS\_LIST** then click **Search**. The query will display.

| TeamWorks                | HCM Production                            | 1                            |             |                      |                  |                           |
|--------------------------|-------------------------------------------|------------------------------|-------------|----------------------|------------------|---------------------------|
|                          |                                           |                              |             |                      |                  |                           |
| uery Manager             |                                           |                              |             |                      |                  |                           |
| nter any information you | have and click Search. Leave fields blank | for a list of all values.    |             |                      |                  |                           |
| *Coorob By               |                                           | ith                          |             |                      |                  |                           |
| Search By C              | dvanced Search                            |                              |             |                      |                  |                           |
|                          |                                           |                              |             |                      |                  |                           |
|                          |                                           |                              |             |                      |                  |                           |
|                          |                                           |                              |             |                      |                  |                           |
|                          |                                           |                              |             |                      |                  |                           |
|                          |                                           |                              |             |                      |                  |                           |
|                          |                                           |                              |             |                      |                  |                           |
|                          |                                           |                              |             |                      |                  |                           |
|                          |                                           |                              |             |                      |                  |                           |
|                          |                                           |                              |             |                      |                  |                           |
|                          |                                           |                              |             |                      |                  |                           |
|                          |                                           |                              |             |                      |                  |                           |
|                          |                                           |                              |             |                      |                  |                           |
|                          |                                           |                              |             |                      |                  |                           |
|                          |                                           |                              |             |                      |                  |                           |
|                          |                                           |                              |             |                      |                  |                           |
|                          |                                           |                              |             |                      |                  |                           |
| uery Manager)            |                                           |                              |             |                      |                  |                           |
| Enter any information yo | u have and click Search. Leave fields bl  | ank for a list of all values |             |                      |                  |                           |
| Find an Exist            | ting Query   Create New Query             |                              |             |                      |                  |                           |
| *Search By               | Query Name 🗸 begin                        | s with 0HR052                |             |                      |                  |                           |
| Search                   | Advanced Search                           |                              |             |                      |                  |                           |
|                          |                                           |                              |             |                      |                  |                           |
| Sear                     | ch Results                                |                              |             |                      |                  |                           |
| *Folder View             | All Folders 🗸                             |                              |             |                      |                  |                           |
| Check All                | Uncheck All                               | *Action Choo                 | ose         | ✓ Go                 |                  |                           |
| Query                    |                                           |                              |             | Personalize   Fin    | d   View All   🔄 | First 🕢 1 of 1 🕑 Last     |
| Select Query Name        | Descr                                     | Owner F                      | Folder Edit | Run to<br>HTML Excel | XML Schedule     | e Definitional References |
| OHR052_MANAG             | BERS_LIST Managers who have report        | s to Public                  | Edit        | HTML Excel           | XML Schedul      | e Lookup References       |

## **Export the Query to Excel**

- 1. Click the Excel link under Run to Excel.
- 2. In the Dept ID field, you can use the % with your company code to query all departments beginning with that 3-digit code. See image below.
  - a. You can also use the % with your specific department code.
- 3. Click View Results

| 0HR052_MANAGERS_LIST - Managers who have reports to                   |                            |                             |              |  |  |  |  |  |
|-----------------------------------------------------------------------|----------------------------|-----------------------------|--------------|--|--|--|--|--|
| Dept ID or % 403% Q<br>View Results<br>No matching values were found. |                            |                             |              |  |  |  |  |  |
| Co # of Mgr Company Description Dept II                               | ) of Mgr Descr Mgr Empl ID | Manager Name Business Title | Mgr Position |  |  |  |  |  |
|                                                                       |                            |                             |              |  |  |  |  |  |
|                                                                       |                            |                             |              |  |  |  |  |  |
|                                                                       |                            |                             |              |  |  |  |  |  |
|                                                                       |                            |                             |              |  |  |  |  |  |

### Validate the Report

- 1. Review the list to ensure it includes all supervisors and managers in your agency.
- 2. Add supervisors and managers in your agency that should be included.